## Instrucciones para comprar y descargar el libro

Física Paso a Paso es un libro digital que funciona en iOS (iPhone y iPad), Android, Windows y Mac.

El libro se puede comprar en dos versiones: se puede descargar por un período limitado de un semestre por un precio de 11.8 dólares americanos (aproximadamente 34000 pesos colombianos), o se puede comprar de forma ilimitada por un precio de 23.6 dólares americanos (aproximadamente 68000 pesos colombianos).

**Nota:** si desea adquirir múltiples copias para un colegio, universidad o una biblioteca, por favor envíe un correo a <u>smurguei@nd.edu</u> con información acerca de la institución y el número de copias que desea adquirir. En caso de adquirir un cierto número de copias habrá descuentos especiales.

## 1. Instrucciones para comprar el libro

1) Copian el siguiente link en una nueva ventana de su navegador:

### https://uniandes.ipublishcentral.com/product/fsica-paso

2) Seleccionan la versión que quieren comprar (pueden rentarlo por un semestre o comprar la versión ilimitada):

 FÍSICA
 más de 100 problemas resultos

 Bostián Murgueito Ramírez
 Sebastián Murgueito Ramírez

 Correcto de Publicación : Primera edición
 Ector de Publicación : Julio de 2018

 Disponible para :
 Image: Correcto de Publicación : Julio de 2018

 Disponible para :
 Image: Correcto de Publicación : Julio de 2018

 Disponible para :
 Image: Correcto de Publicación : Julio de 2018

 Disponible para :
 Image: Correcto de Publicación : Julio de 2018

 Disponible para :
 Image: Correcto de Publicación : Julio de 2018

 Disponible para :
 Image: Correcto de Publicación : Julio de 2018

 Disponible para :
 Image: Correcto de Publicación : Julio de 2018

 Disponible para :
 Image: Correcto de Publicación : Julio de 2018

 Disponible para :
 Image: Correcto de Publicación : Julio de 2018

 Disponible para :
 Image: Correcto de Publicación : Julio de 2018

 Disponible para :
 Image: Correcto de Publicación : Julio de 2018

 Disponible para :
 Image: Correcto de Publicación : Julio de 2018

 Disponible para :
 Image: Correcto de Publicación : Julio de 2018

 Disponible para :
 Image: Correcto de Publicación : Julio de 2018

 Disponible para :
 Image: Correcto de Publicación : Julio de 2018

 <tr

3) Hacen click en "añadir al carrito" y les debe salir esto con el precio del libro que ustedes seleccionaron:

| rro (1) |                          |                                               |                              |          |   |
|---------|--------------------------|-----------------------------------------------|------------------------------|----------|---|
|         |                          | El producto se añadió a su carrito con éxito. |                              |          |   |
| SI. No. | Libro                    | Formato                                       | venta impuesto de tipo libro | Precio   |   |
| 1       | Física paso a paso       | PDF ( Offline, iPad/Android, Online )         | llimitado                    | USD23.60 | ( |
|         |                          |                                               | Total :                      | USD23.60 |   |
|         | Usar código de descuento |                                               | Continuar comprando          | Comprar  |   |

#### Inicio > Catálogo > Detalles del Producto

4) Si la información es correcta, hacen click en "comprar". Les debe salir una ventana en la que deben registrarse, creando un usuario y contraseña (esto es necesario para poder descargar el libro):

| Conectar o registrarse                                  | Elija ic<br>Hay un eBook.Click aq<br>por favor iniciar o cre | F<br>regi<br>usua<br>a utili           | Para continua<br>strarse. Deb<br>irio y contras<br>zar para pod<br>libro. | ar deben<br>en crear un<br>eña que van<br>er acceder al |          |   |
|---------------------------------------------------------|--------------------------------------------------------------|----------------------------------------|---------------------------------------------------------------------------|---------------------------------------------------------|----------|---|
| Ingresar Registrarse                                    |                                                              | Libro                                  | Formato                                                                   | venta impuesto de tipo libro                            | Precio   | × |
| Usuario                                                 | Ingresar con<br>Tarjeta de<br>biblioteca                     | Fisica paso<br>a paso<br>Introduzca el | PDF (Offline,<br>iPad/Android, Online )                                   | llimitado<br>Total :                                    | USD23.60 |   |
| ¿Olvidó su contraseña?<br>Permanecer conectado Ingresar |                                                              | 7                                      |                                                                           |                                                         |          |   |

5) Una vez hacen esto, les debe salir una ventana donde deben escribir la información de facturación. En el campo que dice "Número de Identificación" pueden poner la cédula de ciudadanía (si son de Colombia) o pueden otro número de identificación. También pueden usar la fecha de cumpleaños. En ese caso, deben escribirla sin espacio y sólo con números, en el orden: mes, día, año. Ejemplo: si nacieron el 6 de agosto de 1980, deben escribir: 08061980.

| Ios Andes                                          | Buscar título en el catálo | ogo                   | Ir                                       | Descargar Offline R          | eader    | ₽0 |
|----------------------------------------------------|----------------------------|-----------------------|------------------------------------------|------------------------------|----------|----|
| Ediciones Uniandes                                 |                            | Bús                   | squeda avanzada                          |                              |          |    |
|                                                    | Estás                      | logueado com          | o sebasmurgue                            |                              |          |    |
|                                                    | Hay un eBook.Clio          | ck aquí para ver      | los dispositivos comp                    | atibles                      |          |    |
| Dirección de facturación                           |                            | Su Carro              | o (1)                                    |                              |          |    |
| Necesitamos su dirección para calcular<br>/entas.) | los impuestos sobre las    | Libro                 | Formato                                  | venta impuesto de tipo libro | Precio   |    |
| Nombre                                             |                            | Física paso<br>a paso | PDF ( Offline,<br>iPad/Android, Online ) | Ilimitado                    | USD23.60 | ×  |
| Apellido(s)                                        |                            | Introduzca el         | código de descuento                      | sscuento Total : US          |          |    |
| Número De Identificación                           |                            |                       |                                          |                              |          |    |
| Dirección Línea 1                                  |                            | -                     | _                                        |                              |          |    |
| Dirección I (nea 2                                 |                            | proceder a            | al pago                                  |                              |          |    |

6) Una vez llenan la información de facturación, presionan "proceder al pago", y eso los lleva a otra ventana donde ponen la información de la tarjeta que van a usar para la compra.

| siones de pago                     | Detailes de la or | den                |         |
|------------------------------------|-------------------|--------------------|---------|
| Name on card                       | Sr. No.           | Producto           | Precio  |
| Nombre en la tarjeta Maine on card | 1                 | Física paso a paso | USD23.6 |
|                                    |                   | Totalizado         | USD23.  |
| Número de tarjeta Card Number      |                   |                    |         |
| (?)                                |                   |                    |         |
|                                    |                   |                    |         |
| PayPal                             |                   |                    |         |
| VISA Neterian Discover             |                   |                    |         |

7) Al hacer click en "Pagar" les debe llegar un recibo de confirmación a su correo electrónico.

Para ver la información acerca de cómo leer el libro, vaya a la siguiente página.

# 2. ¿Cómo Leer el Libro?

Una vez lo han comprado, tienen dos opciones para leer el libro:1) pueden leerlo sin conexión a internet usando la aplicación iPublishCentral Reader o 2) pueden leerlo directamente en su navegador de internet.

## 2.1 Para leer el libro usando la aplicación iPublishCentral Reader:

 Bajan la aplicación iPublishCentral Reader que se encuentra disponible de forma gratuita para todas las plataformas (iOS, Android, Windows, Mac). Pueden encontrar la aplicación siguiendo estos links:
 Para iOS: <u>https://itunes.apple.com/us/app/ipublishcentral-reader/id510322929?mt=8</u>
 Para Android: <u>https://play.google.com/store/apps/details?id=com.impelsys.ioffline&hl=en\_GB</u>
 Para Mac: <u>https://itunes.apple.com/us/app/ipublishcentral-ebooks-reader/id1033480829?mt=12</u>
 Para Windows (necesitan registrarse): <u>https://ipublishcentral.deskpro.com/en/kb/articles/download-</u>

ipublishcentral-reader-and-read-your-ebook-offline-on-your-computer

2) Una vez bajan la aplicación, la abren y hacen click en "Get books" o "Get ebooks". Al hacer esto les debe salir una barra de búsqueda y ahí escriben "Andes".

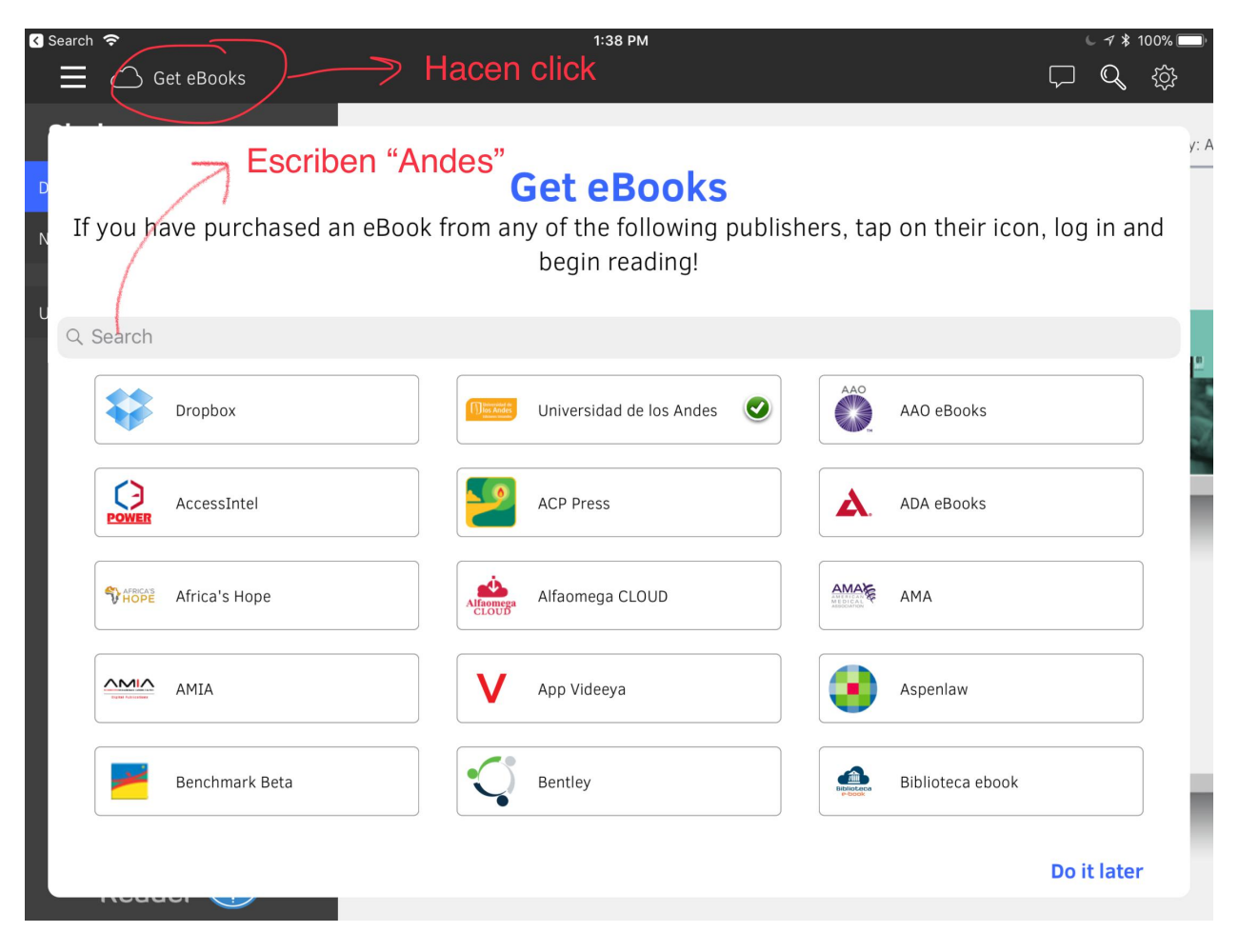

3) Seleccionan "Universidad de los Andes". Para acceder les va a pedir el usuario y la contraseña que crearon antes, cuando se registraron para comprar el libro (en el paso 4 de la sección anterior). El libro debería descargarse automáticamente.

## 2.2 Para leer el libro directamente en Internet

1) Si están en un computador de escritorio o portátil, también pueden leer el libro en línea sin bajar la aplicación, yendo a la página <u>https://uniandes.ipublishcentral.com</u> e ingresando su usuario y contraseña (que ya tienen):

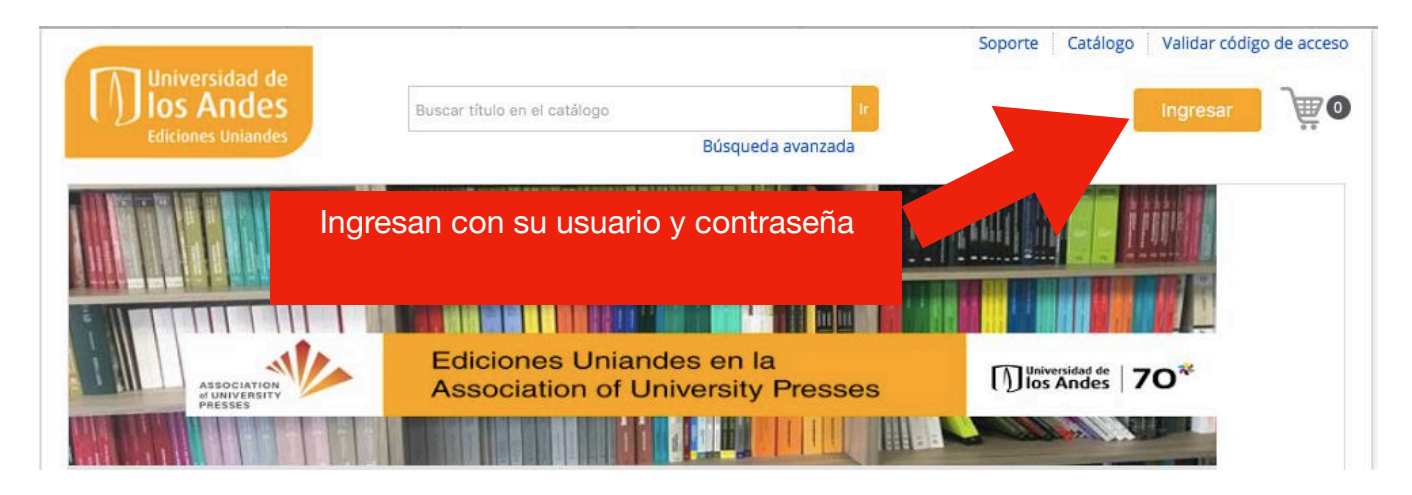

2) Una vez ingresan, les deberían salir todos los libros que han comprado. En caso de que no encuentren el libro, lo buscan con la barra de búsqueda que aparece ahí. Una vez lo encuentran, hacen click en "leer en línea" y deben permitir el uso de Flash en su navegador (de lo contrario les va a abrir una versión HTML que no tiene todas las funciones como la función de subrayar o escribir comentarios):

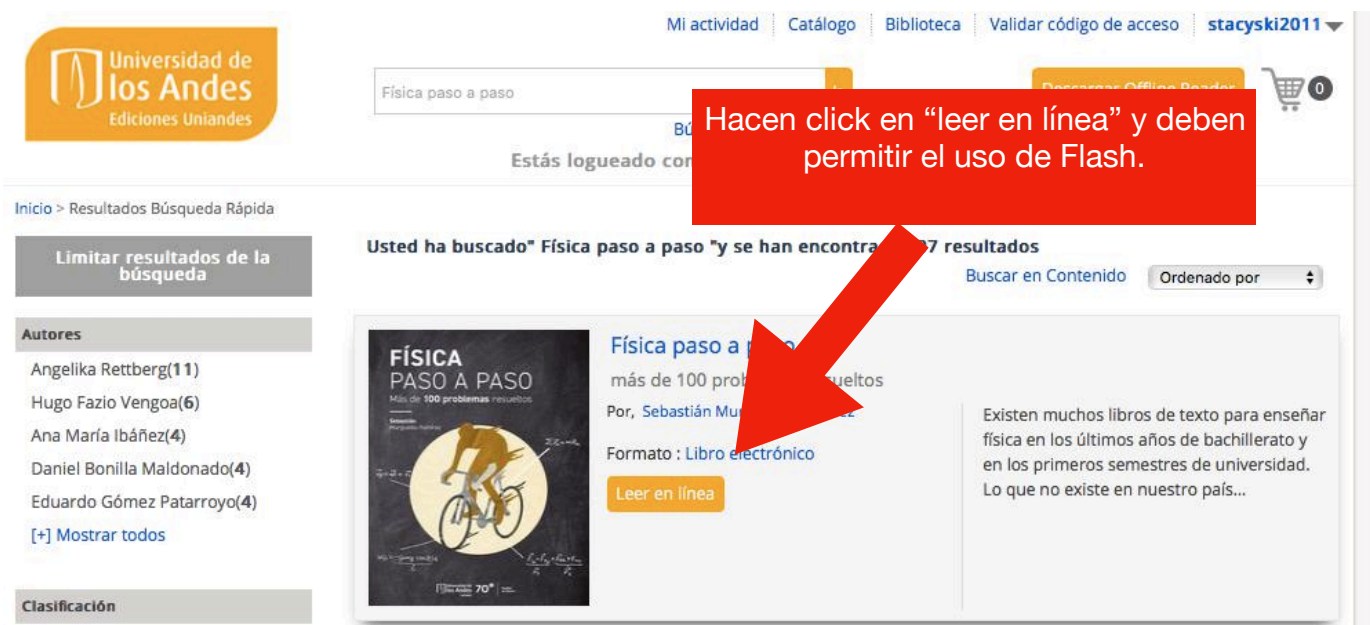

T Charles